# **QUICK INSTALLATION GUIDE**

Please read the Safety Information in the "Operating Instructions" before using this machine. It contains important information related to USER SAFETY and PREVENTING EQUIPMENT PROBLEMS.

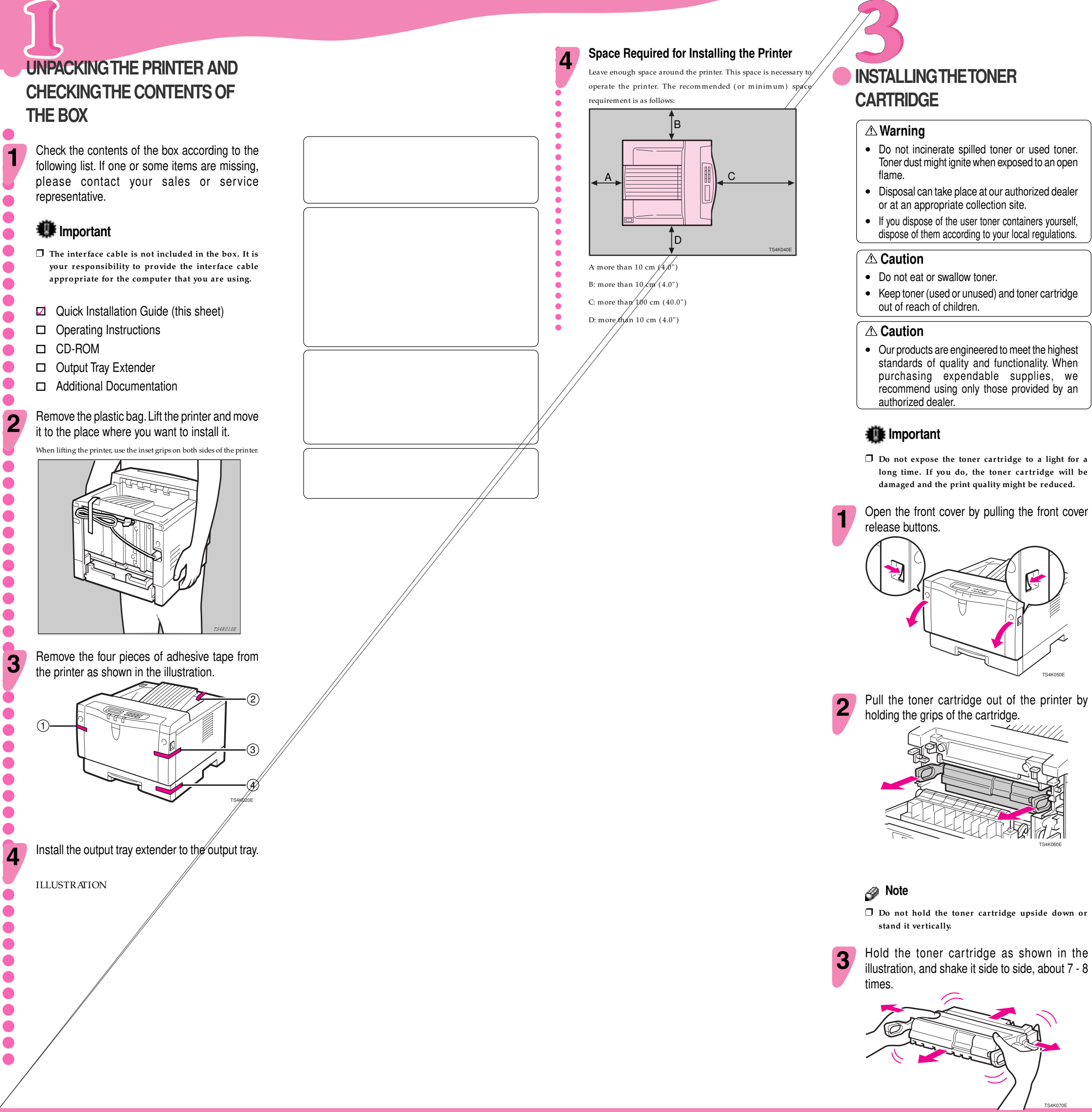

#### Mote

4

□ If the toner cartridge is not shaken enough, toner might not be evenly distributed in the cartridge. In this case, the print quality might be reduced.

Place the toner cartridge on a flat surface. Pull out the tape inside the unit horizontally while holding the cartridge with one hand as shown in the illustration.

- 🐠 Important  $\ensuremath{\square}$  Be sure to pull the tape completely before installing the toner cartridge. Otherwise, the printer might
- be damaged. □ Be sure to pull the tape horizontally. Pulling it
- upward or downward causes toner scattering. Be careful not to make your cloths dirty with toner.
- □ After pulling out the tape from the cartridge, toner scatters easily. Do not shake or give a shock to the cartridge.

Holding the grips of the cartridge, insert it into the printer until it stops as shown in the illustration.

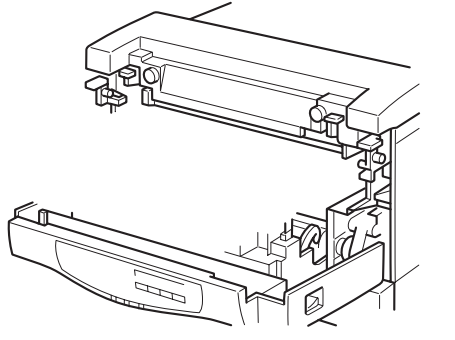

CONNECTING THE POWER CORD

#### **△** Caution

• When you pull the plug out of the socket, grip the plug to avoid damaging the cord and causing a fire or an electric shock.

#### **▲** Caution

- It is dangerous to handle the plug with wet hands. Doing this may result in receiving an electrical shock.
- Check that the power switch is turned off. If it is on, turn it off.

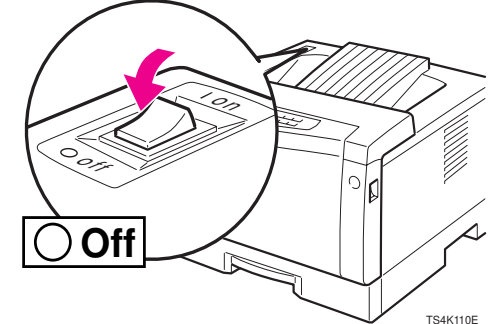

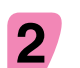

Insert the plug of the power cord into the wall socket securely.

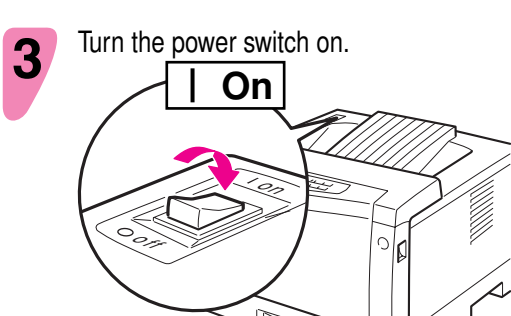

5

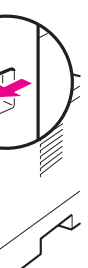

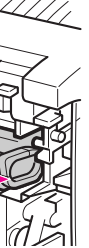

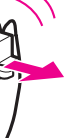

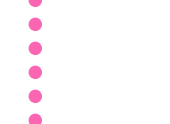

### **INSTALLING THE PAPER TRAY**

#### **▲** Caution

1

- The paper tray does not have a stopper. When pulling it out, be careful not to pull it strongly. If you do, the tray might fall and cause personal injury.
- The default settings of the paper size as follows:
- •Metric version: A4 🖵 (short-edge feed)
- •Inch version:  $8^{1/2}$ " x 11"  $\square$  (short-edge feed)
- If you want to use other sizes, set paper in the optional tray.
- For more information about the paper sizes that can be set in the paper tray, see "Paper and Other Media Supported by Your Printer" in the "Operating Instructions".

Pull the paper tray out of the printer. Place it on a flat surface.

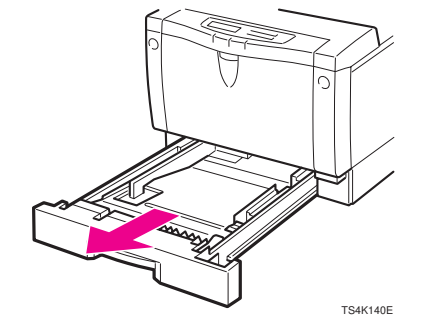

Load paper into the paper tray with the print side up.

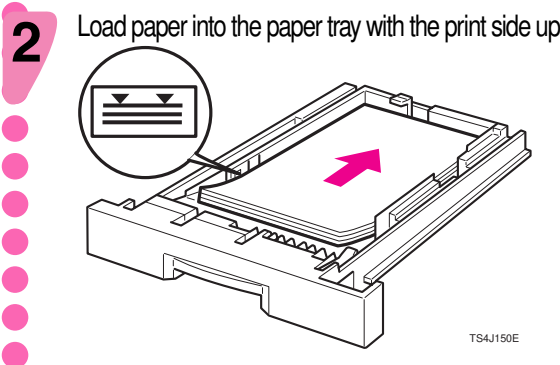

Important

- □ Make sure that the top of the stack is not higher than the limit mark inside the tray.
- □ Make sure the paper fits under the rear guides.

Insert the paper tray into the printer until it stops.

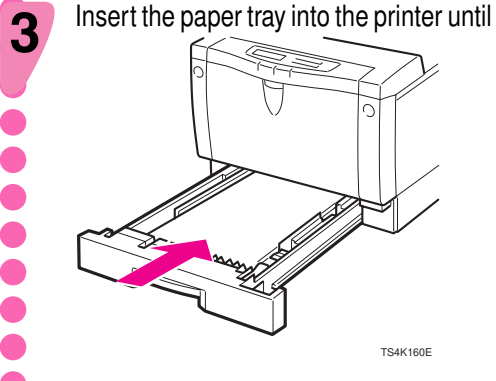

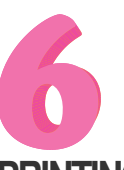

3

Δ

5

## PRINTING THE TEST PAGE

- You can check if the printer works properly by printing a test page (configuration page).
- However, you cannot check the connection between the printer and your computer by printing the test page.
- Check that the power switch is turned on.

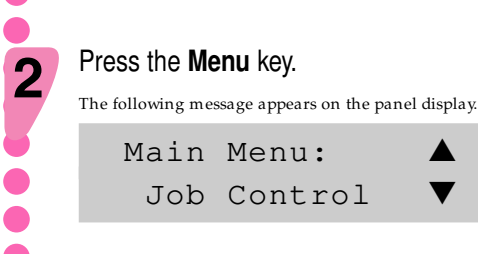

Press the  $\blacktriangle$   $\checkmark$  keys until the following message appears on the panel display.

| Main | Menu:   |   |
|------|---------|---|
| List | : Print | • |

#### Press the Enter key.

| The following message appears on the panel | displa |
|--------------------------------------------|--------|
| List Print:                                |        |
| 1.Config. page                             | ▼      |

#### Press the **Enter** key.

The following message appears on the panel display. Config. page: Press Enter key

#### Press the Enter key.

In a short time, the test printing will start.

#### Important

- □ If you cannot complete the test printing correctly, check if an error message appears on the panel display. For more information about error messages, see "Troubleshooting" in the "Operating Instructions".
- □ After installing the new toner cartridge, the first few pages might be printed with light density. If density does not become darker, see "Troubleshooting" in the "Operating Instructions".

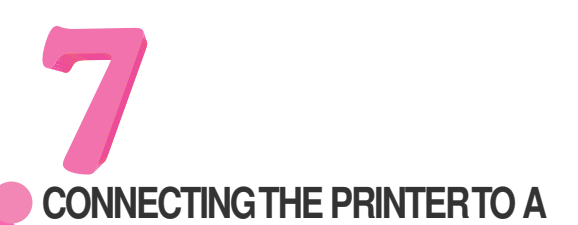

# COMPUTER

Connect the printer to your computer using a parallel port.

### Important

2

3

Δ

- □ The parallel interface cable is not provided with the printer. It is your responsibility to provide the interface cable appropriate for the computer that you are using.
- □ The printer's parallel connection is a standard bidirectional interface. It requires a standard 36-pin parallel cable compliant with IEEE1284 and a parallel port available on your computer.
- $m{\Box}$  To avoid electrical interference, use the shielded cable

#### Note

Do not use a parallel cable more than 2.5 meters (8.2 feet) long.

Turn off the printer's power switch.

Turn your computer off.

Attach the interface cable to the interface connector of the printer. Secure the cable with the metal fittings as shown in the illustration.

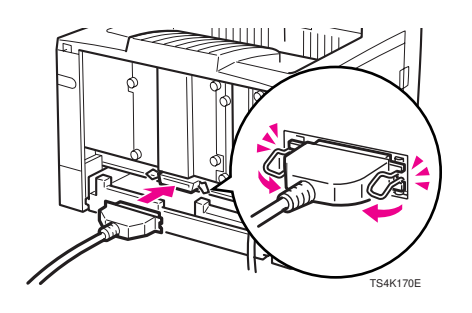

Attach the other end of the interface cable to the interface connector of the computer. Secure the cable.

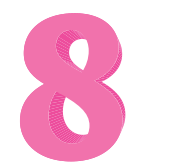

# **SETTING UP FOR PRINTING**

- Printing requires installation of a printer driver for your operating system.
- See "Printer Drivers for Your Printer" in the 🔴 "Operating Instructions".

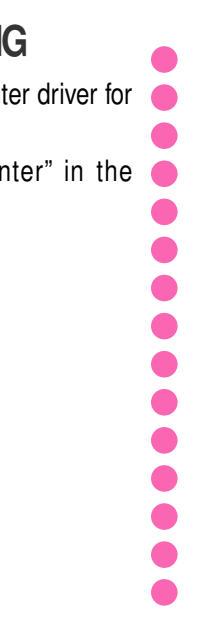

Copyright© 1999 G032-8617 (UE)

Printed in Japan